## Google prijava

Poštovani korisnici,

budući da Googleplus mreža prestaje sa radom 07.03.2019., a automatski način logovanja je vezan za istu, postoje poteškoće u radu servisa za automatsko prijavljivanje. U fazi smo prelaska na drugi google API tj. način logovanja.

Da biste mogli nesmetano da pristupate sadržaju portala savetujemo Vam da pređete na sistem logovanja unosom email adrese i lozinke.

Uputstvo za logovanje:

Idite na stanicu <u>Prijava</u> i pokrenite opciju <u>Zaboravio si lozinku</u> (nalazi se u dnu ekrana).

| Prijava        |                                                                                                    |  |
|----------------|----------------------------------------------------------------------------------------------------|--|
|                | G• Prijava sa Google nalogom!                                                                           |  |
|                | ili                                                                                                    |  |
| Ako si već nap | ravio nalog.                                                                                            |  |
| Email          |                                                                                                    |  |
| Lozinka        |                                                                                                    |  |
|                | <ul> <li>Upamti me na ovom računaru?</li> <li>Prijavi me</li> <li>Nemaš nalog? Registruj se!</li> </ul> |  |
|                | Zaboravio si lozinku?                                                                                   |  |

2. Na sledećem ekranu unesite email pomoću kog ste se registrovali i kliknite na dugme **Pošalji**.

Zaboravio si lozinku?.

Unesi email sa kojim si se registrovao.

| Email |         |     |  |
|-------|---------|-----|--|
|       | Pošalji | 2 2 |  |

3. Dobićete poruku na unetu email adresu. U poruci se nalazi link, koji će Vas odvesti do stranice na kojoj je potrebno napraviti šifru (lozinku) naloga. Vodite računa o uslovima šifre.

Izmeni lozinku

| Email           |                                                                                                    |  |  |
|-----------------|----------------------------------------------------------------------------------------------------|--|--|
| Lozinka         |                                                                                                    |  |  |
| Potvrda lozinke |                                                                                                    |  |  |
|                 | Lozinka mora sadržati minimum osam karaktera od kojih po jedan karakter mora biti:<br>- Specijalan znak (!_*-+&%\$#",)<br>- Veliko slovo (A,N,B,T,C,F,G)<br>- Broj (1,2,3,4,5,6) Primeri: Beograd-1, srbiJA_99, PredavanjA-2014 |  |  |
|                 | Izmeni                                                                                                    |  |  |

\*Napomena: Ovde ne menjate šifru Vašeg Google naloga, pravite šifru koja će Vam služiti isključivo za logovanje na portal predavanja.com.

4. Nakon što kreirate šifru idite ponovo na stranicu Prijava i unesite Vaš email i šifru.

|                | G• Prijava sa Google nalogom! |  |
|----------------|-------------------------------|--|
|                | ili                           |  |
| Ako si već nap | pravio nalog.                 |  |
| Email          |                               |  |
| Lozinka        |                               |  |
|                | Upamti me na ovom računaru?   |  |
|                | Prijavi me                    |  |

Zaboravio si lozinku?

\*Napomena: Koristite ovaj način logovanja i ubuduće.

Hvala na razumevanju.

Prijava